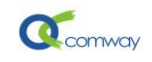

# COMWAY 无线串口软件使用说明

## 目录

| 1. 简介                          | . 1 |
|--------------------------------|-----|
| 2. 系统主要特点:                     | 2   |
| 3. 配置 COMWAY GPRS DTU          | 2   |
| 4. Comway 无线串口软件的使用            | 3   |
| 4.1 创建用户账户                     | 3   |
| 4.2 在用户私有账户中修改密码和添加 DTU 设备     | 5   |
| 4.3 添加虚拟串口                     | 6   |
| 4.4 映射虚拟串口到与远端设备相连接的 DTU       | 7   |
| 4.5 捕捉和保存 DTU 通信信息             | 8   |
| 4.6 在 32 位 win7 系统下安装虚拟串口驱动的过程 | 8   |
| 4.7 在 64 位 win7 系统下安装虚拟串口驱动的过程 | 9   |
| 4.8 无线串口软件的自动登录和图标最小化          | 10  |
| 5,Comway 无线串口配合组态软件的使用         | .11 |

# 1. 简介

Comway 无线串口软件与 GPRS DTU 配合使用,可以帮助用户建立远端串口设备和用户计算 机之间的无线通信信道。此无线通信信道是基于北京天同诚业科技有限公司设立在专业机房中的 Comway Data-Server 集群服务器系统,该系统向广大中小客户及行业客户提供电信级无线数据通 信服务。

广泛使用的具有 RS-232/485 等串行通信接口的设备,如 PLC、RTU 和各种仪表、传感器,均 可利用 COMWAY DTU 经 GSM/GPRS 网络与一台连接到 Internet 的 PC 实现无线数据通信。仅需 在用户的计算机中安装 COMWAY 无线串口软件,用户即可使用原来基于串口通讯的应用程序来处 理远端串口设备的数据。无需用户劳心费神于公网 IP 地址或者是网络端口映射、动态域名映射等 具体问题,可以专心致力于最终客户的应用系统的搭建。

拥有的 comway 无线串口系统,就等于拥有了"无限延长的串口线",能够方便的实现现有应用 系统的改造和扩容,并为新的基于无线数据通讯的应用的建设提供了一个基础。我们将不断根据客

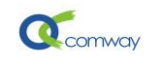

户的需求定制通讯协议和数据接口,将用户的应用进一步"无线"扩展。

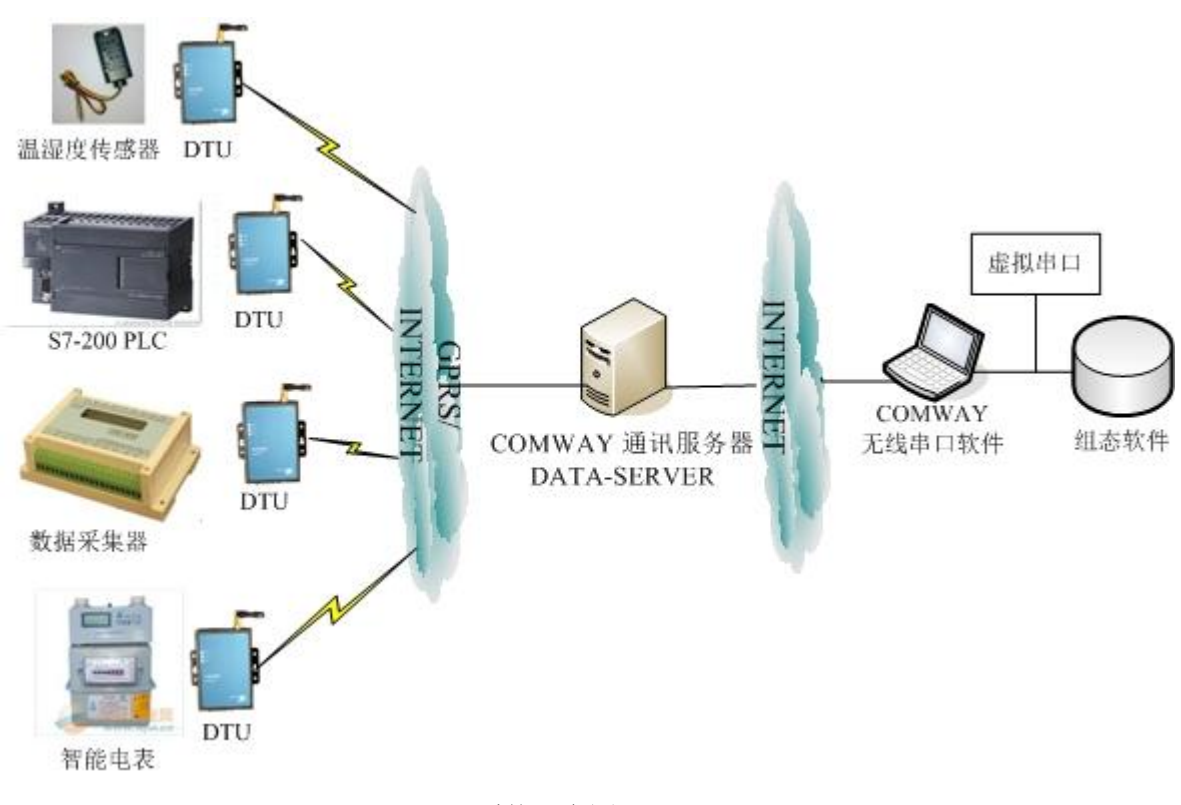

系统示意图

## 2. 系统主要特点:

#### ● 计算机能上网就能与远端串口设备建立无线通信

在任何一台可以访问 internet 的计算机上安装 COMWAY 无线串口软件均可与远端 DTU 连接的串口设备进行透明通信。无需固定 IP 地址,无需花生壳的动态域名,无需网关的端口映射。

- 多个计算机可以同时监听一个串口设备发出的数据
- 提供基于无线串口平台的 API 程序,方便用户的应用程序实现无线通信。

## 3. 配置 COMWAY GPRS DTU

在如下图 GPRS 通用配置界面中,首先选择 COMWAY 协议,然后配置**服务器地址** (ds.fusionunix.com)和端口号(9000),工作模式选择自动连接。

DTU 的串口参数通常需要与 DTU 连接的串口设备的参数相匹配,包括波特率、数据位、校

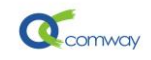

验位和停止位,具体配置如下图:

| PRS通用配置   | 短信配置   | 定时任务         | 高级选项 |        |            |        |    |
|-----------|--------|--------------|------|--------|------------|--------|----|
| ⊙ comwayt | 办议     | 🔘 透传协议       | 2    | ○ 桑荣协议 | 0 25       | 他协议    |    |
| 服务器地址:    | ds.fus | sionunix.com |      |        | 端口: 900    | 0      |    |
| 工作模式:     | ③ 自动连接 | [ 〇 单        | 欠连接  |        |            |        |    |
| DTU串口参数   | 设置:    |              |      |        |            |        |    |
| 波特率:      | 115200 | 🗙 数据位:       | 8    | 👱 校验位: | 0:无校验 💉    | 停止位: 1 | ~  |
| DTU模块ID号  | :      |              |      |        |            |        |    |
|           | 4      |              |      |        |            |        |    |
|           |        |              |      |        |            |        |    |
|           |        |              |      |        |            |        |    |
|           |        |              |      |        |            |        |    |
| 串口调试及脚本的  | 配置 讨   | 取设置参数文件      | + 保存 | 设置参数文件 | 保存配置到DTU模块 | 帮助     | 退出 |

## 4. Comway 无线串口软件的使用

运行 ComWayWISerial.exe 自解压文件,自动安装 comway 无线串口软件,软件能够自动更

新,安装目录需有权限更新文件(win7 系统对于如\program files 目录有安全限制,需安装在其他目录中)。

### 4.1 创建用户账户

启动 comway 无线串口软件首先会出现如右 侧界面。

| 査录         X |
|--------------|
| 登录无线串口服务器:   |
| 用户编号: 888888 |
| 密码:          |
| 登录 退出 区保存帐户  |
| 开户 忘记密码      |

天同诚业公司提供的自由测试账户的用户名是 888888, 密码是 666666。

COMWAY GPRS DTU WG-8010 在完成上述配置并插入具备 GPRS 功能的 SIM 卡后,将自动连接到 COMWAY DATA-SERVER。此时 DTU 上的 Pwr 和 Lnk 灯将同时常亮,用户登录此测试账户即可看到 DTU 编号为 DTU 侧面的产品序列号(如下图)的设备处于 online 的状态。

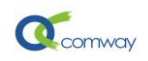

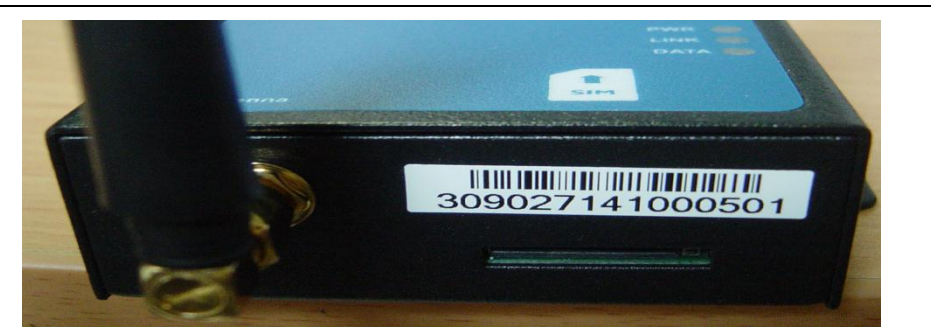

用户可以点击**开户按钮**来新建自己的私 有账户,点击开户后会出现如右侧界面:

用户填写真实的邮件地址并点击确定按钮, 系统即会自动将用户密码发送到其邮箱中。同 时,**用户此邮件地址即为用户的账户名称**。

. .

| 开户      | ×                       |
|---------|-------------------------|
|         | 将会为您创建新帐户<br>帐户信息发到下列信箱 |
| E-Mail: | 13801071774@139.com     |
| 发送      | € 退出                    |

如用户忘记密码可以点击**忘记密码按钮**,并填写原来开户时输入的邮件地址,即可在其邮箱中 收到新的密码并以此重新登陆系统。

用户登录进其私有账户后,系统将显示如下图的界面,包含有在线和离线的 DTU,并显示各个 DTU 登录的时间和上一次收到来自 DTU 的心跳包的时间:

| rver           |                                                      |                                                                                                    |                                                                                                    |                                                                                                    |                                                                                                    |
|----------------|------------------------------------------------------|----------------------------------------------------------------------------------------------------|----------------------------------------------------------------------------------------------------|----------------------------------------------------------------------------------------------------|----------------------------------------------------------------------------------------------------|
|                |                                                      |                                                                                                    | ComWay                                                                                                    | 7 无线串口                                                                                                    | ]服务器                                                                                                    |
| L4) 终端信息 (0)   |                                                      |                                                                                                    |                                                                                                    |                                                                                                    |                                                                                                    |
| 名字             | 发送                                                   | 接收                                                                                                    | 映射到                                                                                                    | 状态 ▼                                                                                                    | 信号                                                                                                    |
| dtu under test | 0                                                    | 0                                                                                                    |                                                                                                    | Online                                                                                                    | 31                                                                                                    |
| dtu under test | 0                                                    | 0                                                                                                    |                                                                                                    | Online                                                                                                    | 18                                                                                                    |
| dtu under test | 0                                                    | 0                                                                                                    |                                                                                                    | Online                                                                                                    | 27                                                                                                    |
| dtu under test | 0                                                    | 0                                                                                                    | COM6                                                                                                    | Online                                                                                                    | 31                                                                                                    |
| dtu under test | 0                                                    | 0                                                                                                    |                                                                                                    | Online                                                                                                    | 28                                                                                                    |
| dtu under test | 0                                                    | 0                                                                                                    |                                                                                                    | Online                                                                                                    | 5                                                                                                    |
| dtu under test | 0                                                    | 0                                                                                                    |                                                                                                    | Online                                                                                                    | 26                                                                                                    |
| dtu under test | 0                                                    | 0                                                                                                    |                                                                                                    | Offline                                                                                                    |                                                                                                    |
| dtu under test | 0                                                    | 0                                                                                                    |                                                                                                    | Offline                                                                                                    |                                                                                                    |
| dtu under test | 0                                                    | 0                                                                                                    |                                                                                                    | Offline                                                                                                    |                                                                                                    |
| dtu under test | 0                                                    | 0                                                                                                    |                                                                                                    | Offline                                                                                                    |                                                                                                    |
| 品胜电子           | 0                                                    | 0                                                                                                    |                                                                                                    | Offline                                                                                                    |                                                                                                    |
| dtu under test | 0                                                    | 0                                                                                                    |                                                                                                    | Offline                                                                                                    |                                                                                                    |
| 鄂E-55555       | 0                                                    | 0                                                                                                    |                                                                                                    | Offline                                                                                                    |                                                                                                    |
| 湖北             | 0                                                    | 0                                                                                                    |                                                                                                    | Offline                                                                                                    |                                                                                                    |
|                | ver<br>ver<br>ver<br>ver<br>ver<br>ver<br>ver<br>ver | Ver         2         (約         名字       发送         dtu under test       0         dtu under test       0         Bt主电子       0         端北       0 | Yer           2         2           4)         终端信息 (0)           名字         发送         接收           dtu under test         0         0           dtu under test         0         0           Bt         -7         0         0           312         0         0         0 | Ker         ComWay           4)         终端信息 (0)         ComWay           名字         发送         接收         映射到           dtu under test         0         0         0           dtu under test         0         0         0           dtu under test         0         0         0           dtu under test         0         0         0           dtu under test         0         0         0           dtu under test         0         0         0           dtu under test         0         0         0           dtu under test         0         0         0           dtu under test         0         0         0           dtu under test         0         0         0           dtu under test         0         0         0           dtu under test         0         0         0           dtu under test         0         0         0           Bt电子         0         0         0           3#北         0         0         0 | Ker       ComWay 无线串 D         (4)       终端信息 (0)         名字       发送       接收       映射到       状态 ▼         dtu under test       0       0       Online         dtu under test       0       0       Online         dtu under test       0       0       Online         dtu under test       0       0       Online         dtu under test       0       0       Online         dtu under test       0       0       Online         dtu under test       0       0       Online         dtu under test       0       0       Online         dtu under test       0       0       Online         dtu under test       0       0       Online         dtu under test       0       0       Online         dtu under test       0       0       Offline         dtu under test       0       0       Offline         dtu under test       0       0       Offline         dtu under test       0       0       Offline         itu under test       0       0       Offline         itu under test       0       0       Offline |

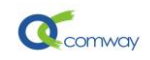

## 4.2 在用户私有账户中修改密码和添加 DTU 设备

用户通过用户认证后,进入如下系统界面,需要在此界面中任意**空白位置点击鼠标右键**来 修改账户密码和添加本账户管理的 DTU 设备。

点击更改密码即可更改本账户的用户密码。

| 🔌 Vireless Seri                        | al Port Server            |    |      |                                      |                                       |                     |              |
|----------------------------------------|---------------------------|----|------|--------------------------------------|---------------------------------------|---------------------|--------------|
| 🗸 🗙 (                                  | 🥬 💡 💸                     | Co | mWay | / 无线串                                | 口服务器                                  | ł                   |              |
| 编号                                     | 名字                        | 发送 | 接收   | 映射到                                  | 状态                                    | 登录时间                | 心跳时间         |
| 📎 13194610660                          | dtu under test            | 0  | 0    |                                      | Offline                               |                     |              |
| 0903-1546-8899                         | dtu under test            | 0  | 0    |                                      | Offline                               |                     |              |
| >>>>>>>>>>>>>>>>>>>>>>>>>>>>>>>>>>>    | 阳光小区                      | 0  | 0    |                                      | Offline                               |                     |              |
| 📎 1111                                 | dtu 1111                  | 0  | 0    |                                      | Offline                               |                     |              |
| 309027141000670                        | dtu under test            | 0  | 0    | T to the star                        | 0.661 (mo                             |                     |              |
| 💸 309027141000166                      | 碧绿花园                      | 0  | 0    | 添加市し                                 | □映射                                   | 2011-03-21 15:23:48 | 2011-03-22 1 |
| 💸 0903-1000-0991                       | dtu under test            | 0  | 0    | 開送市口                                 | →映射                                   |                     |              |
| <                                      |                           | 1  |      | 添加虚打<br>删除虚打<br>列出所不<br>列出未用<br>删除所不 | 似串口<br>似串口<br>有虚拟串口<br>用虚拟串口<br>有虚拟串口 |                     |              |
| ee ee ee ee ee ee ee ee ee ee ee ee ee | 保存记录 《《朱子记录 《《集中口服务器:系统信息 |    |      | 更改密码<br>DTV 改和<br>DTV 添加<br>DTV 册例   | 马<br>名<br>加<br>余                      |                     |              |
| Ready                                  |                           |    |      | 更改语言                                 | <br>                                  | :ted                |              |

点击 DTU 添加即可添加本账户管理的 DTU 设备,将 DTU 侧面的产品序列号(见下图) 添加到如右图的 DTU 编 号文本框中,并可以编写易于用户识别的 DTU 名字(如 按照设备安装地点或设备名称来编写 DTU 名字)。

| DTU 添加  | ×               |
|---------|-----------------|
| DTU 编号: | 309027141000501 |
| DTU 名字: | 苏州街75号          |
|         | 确定 退出           |

DTU 的添加需要在 DTU 处于断电的状态下进行。

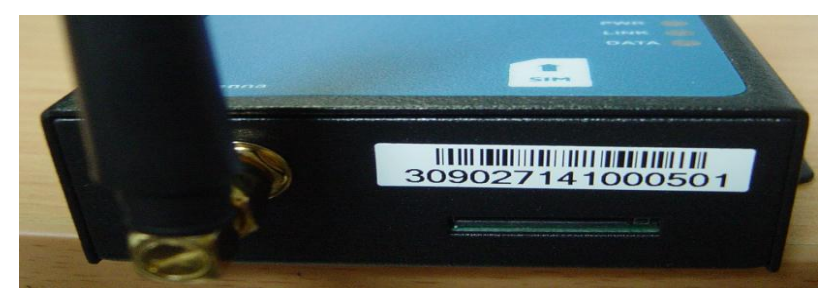

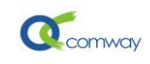

输入 DTU 编号必须与 DTU 的产品序列号唯一对应,否则该编号的 DTU 连接服务器成功后,在用 户私有账户中无法找到与之相对应的 DTU 编号,则缺省归属于用户名为888888 的公开测试账户中。

如果用户添加 DTU 失败,通常是由于在添加 DTU 前该 DTU 已经连接服务器成功,并自动归属并显示在用户名为 888888 公开测试账户中,**基于任何一个 DTU 的编号只能唯一出现在一个账户的原**则,用户需要将其从公开测试账户中删除,然后再次在私有账户中添加。

删除用户私有账户或公开测试账户中的 DTU,同样需要在 DTU 处于 offline 的状态下进行。正确添加 DTU 并连接上线后其状态如下所示:

| 🗸 🗙 (           | <b>p</b> 🂡 🤇   |    | Con | nWay | 无线串口    | 服务 | 器                   |
|-----------------|----------------|----|-----|------|---------|----|---------------------|
| 编号              | 名字             | 发送 | 接收  | 映射到  | 状态 👻    | 信号 | 登录时间                |
| 110110000122    | dtu under test | 0  | 0   |      | Online  |    | 2011-05-28 08:03:49 |
| \$110110000540  | dtu under test | 0  | 0   |      | Online  | 31 | 2011-05-28 08:15:03 |
| 110110000906    | dtu under test | 0  | 0   |      | Online  | 19 | 2011-05-28 06:46:14 |
| 309027141000502 | dtu under test | 0  | 0   |      | Online  | 31 | 2011-05-27 07:56:43 |
| 902-200-130     | dtu under test | 0  | 0   |      | Online  | 21 | 2011-05-28 09:34:11 |
| 0903-1000-0221  | dtu under test | 0  | 0   |      | Offline |    |                     |
| 110110000695    | dtu under test | 0  | 0   |      | Offline |    |                     |

## 4.3 添加虚拟串口

点击任意一个 DTU 图标,按右键会弹出如下菜单。点击**添加虚拟串口**,系统将列出全部可以 使用的串口清单,选择添加其中一个如: com7, XP 系统将自动添加虚拟串口驱动程序(将两次 运行更新硬件,选择自动安装即可)。

| 🔌 Vireless Seri                       | ial Port Server        |    |      |                                 |                                              |                     |                           |
|---------------------------------------|------------------------|----|------|---------------------------------|----------------------------------------------|---------------------|---------------------------|
| 🗸 🗙 (                                 | <i>P</i> 🖓 🔌           | c  | omWa | y 无线串                           | 日服务器                                         | 8<br>7              |                           |
| 编号                                    | 名字                     | 发送 | 接收   | 映射到                             | 状态                                           | 登录时间                | 心跳时间                      |
| >> 13194610660                        | dtu under test         | 0  | 0    |                                 | Offline                                      |                     |                           |
| 0903-1546-8899                        | dtu under test         | 0  | 0    |                                 | Offline                                      |                     |                           |
| 00000000                              | 阳光小区                   | 0  | 0    |                                 | Offline                                      |                     |                           |
| 1111                                  | dtu 1111               | 0  | 0    |                                 | Offline                                      |                     |                           |
| 309027141000670                       | dtu under test         | Û  | 0    |                                 | 06616                                        |                     | tenenene enenenenenenenen |
| 309027141000166                       | 碧绿花园                   | 0  | 0    | 添加串                             | 口映射                                          | 2011-03-21 15:23:48 | 2011-03-22                |
| 0903-1000-0991                        | dtu under test         | 0  | 0    | 删除串                             | 口映射                                          |                     |                           |
| <                                     |                        |    |      | 添加虚<br>删除虚<br>列出所<br>列出未<br>删除所 | <u>拟串口</u><br>拟串口<br>有虚拟串口<br>用虚拟串口<br>有虚拟串口 |                     |                           |
| eeeeeeeeeeeeeeeeeeeeeeeeeeeeeeeeeeeee | 录 保存记录<br>武线串口服务器:系统信/ |    |      | 更改密<br>DTV 改<br>DTV 添<br>DTV 删  | 码<br>名<br>加<br>除                             |                     |                           |
| Ready                                 |                        |    |      | 更改语                             | 言                                            | ted                 |                           |

希望了解虚拟串口的使用情况,可以通过选择上图中列出所有虚拟串口和列出未用虚拟串口

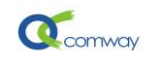

菜单项,在下面的信息窗口显示相关信息,如下图:

| <u>清除记录</u>                     | 保存记录                                       |                              |  |
|---------------------------------|--------------------------------------------|------------------------------|--|
| ComWay 无线串口                     | 口服务器: 系统信息                                 |                              |  |
| 版本:201103302<br>2011-05-28 09:3 | 227<br>5:54 30902714100                    | 0502: dtu online             |  |
| 2011-05-28 09:3                 | 5:54 11011000090                           | 6: dtu online                |  |
| 2011-05-28 09:3                 | 5:54 11011000012                           | 2: dtu online                |  |
| 2011-05-28 09:3                 | 5:54 11011000054                           | 0 : dtu online               |  |
| 2011-05-28 09:3                 | 5:54 902-200-130:                          | dtu online                   |  |
| 2011-05-28 09:3                 | 3:58 11011000012                           | 2: dtu offline               |  |
| 2011-05-28 09:3                 | 9:11 11011000012<br>D:40 List of virtual s | 2: atu oniine<br>orist port: |  |
| COM12 COM2                      | J.40 LIST dir Virtual S                    | enarport.                    |  |
| 2011-05-28 09:4                 | 1:27 List unused vir                       | tual serial port:            |  |
| COM12 COM2                      |                                            |                              |  |

## 4.4 映射虚拟串口到与远端设备相连接的 DTU

| 110110000122          |                |                     | 300.00         | PA 713 300 | 1/368 * | 165 | 軍米山山       |          |
|-----------------------|----------------|---------------------|----------------|------------|---------|-----|------------|----------|
| WII0110000122 C       | dtu under test | 0                   | 0              |            | Online  | 20  | 2011-05-28 | 09:39:11 |
| 🗞 110110000540 🛛 👌    | dtu under test | 0                   | 0              |            | Online  | 31  | 2011-05-28 | 08:15:03 |
| 🗞 110110000906 🛛 👌    | dtu under test | 0                   | 0              |            | Online  | 19  | 2011-05-28 | 06:46:14 |
| 🗞 309027141000502 👘 d | dtu under test | 0                   | 0              |            | Online  | 31  | 2011-05-27 | 07:56:43 |
| 🗞 902-200-130 🛛 👌     | dtu under test | 0                   | 0              |            | Online  | 21  | 2011-05-28 | 09:34:11 |
| 🗞 0903-1000-0221 💦 d  | dtu under test | ( Jose Lee          | da en rola del | 1          |         |     |            |          |
| 🔖 110110000695 👘 d    | dtu under test | ( <sup>@2,111</sup> | 重口映》           |            |         |     |            |          |
| 🗞 110110000885 👘 d    | dtu under test | 0                   |                |            |         |     |            |          |
| 🗞 13671248840 🛛 👌     | dtu under test | c 选择                | ≨串口:           |            |         |     |            |          |
| 🗞 309027141000183 🛛 d | dtu under test |                     | A41-0          |            |         |     | 100        |          |
|                       |                |                     | M12            |            |         |     | <u></u>    |          |

选择一个与用户的串口设备相连接的 DTU 并为之添加虚拟串口,如下图:

映射成功后在线 DTU 会显示映射到所选择的虚拟串口,如 com12。此时,应用软件或串口 调试软件如超级终端即可通过此虚拟串口与远程设备进行实时双向通信了。

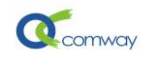

## 4.5 捕捉和保存 DTU 通信信息

用户如希望详尽了解每个 DTU 的通信状态,首先选择要监控的在线 DTU,然后可以点击下 面左侧的**终端信息**栏,通过选择**开始记录**和**保存串口**信息来直接捕捉保存该 DTU 的所有的串口通 信信息,如下图:

## 4.6 在 32 位 win7 系统下安装虚拟串口驱动的过程

以上安装过程的说明均为在 windows xp 系统下,在 32 位 win7 系统下添加无线串口的驱动 稍有不同。点击**添加虚拟串口**后,win7 系统将弹出如下窗口。

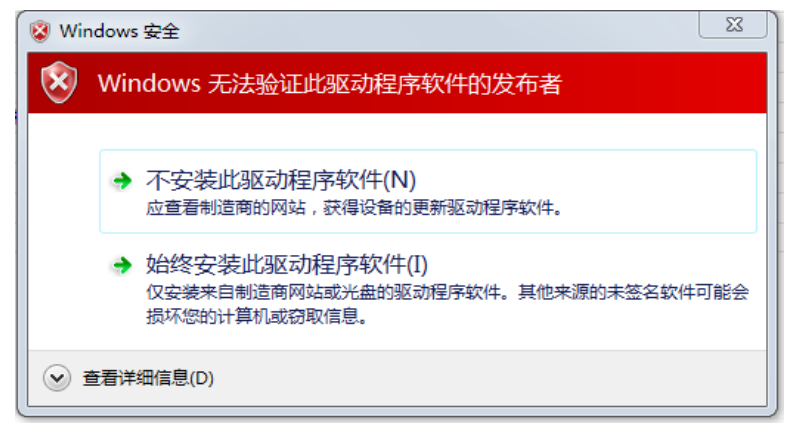

选择**始终安装此驱动程序软件。Win7**需要一定时间安装驱动,点击如下左图的向上方向箭头, 会显示全部运行的程序图标,其中如右图红线标注的图标即为正在安装驱动的程序。

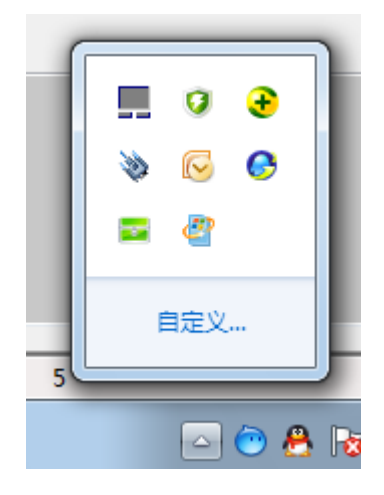

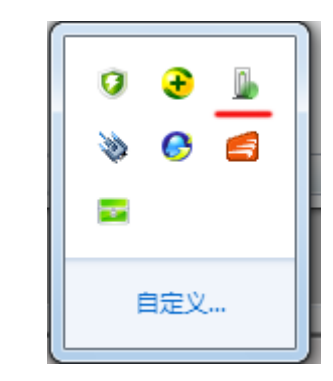

Page 8 of 12

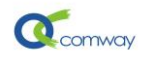

点击如上图红线标注的图标,将会显示如下窗体。

| 3 驱动程序软件安装                                                  | ×                                            |
|-------------------------------------------------------------|----------------------------------------------|
| 正在安装设备驱动程序软件                                                |                                              |
| Port CNCA0<br>Port CNCB0                                    | ◯正在搜索 Windows Update<br>◯正在搜索 Windows Update |
| 从 Windows Update 获得设备驱动程序软件可<br>跳过从 Windows Update 获得驱动程序软件 | 能需要一些时间。                                     |
|                                                             | 关闭(C)                                        |

选择**跳过从 windows Upgrade 获得驱动程序软件**。直到显示如下图窗体,即说明在 win7 系统下安装虚拟串口驱动成功。

| 1 驱动程序软件安装                                                       |                                          | ×     |
|------------------------------------------------------------------|------------------------------------------|-------|
| 设备准备就绪                                                           |                                          |       |
| com0com - serial port emulator<br>com0com - serial port emulator | <ul> <li>✓可以使用</li> <li>✓可以使用</li> </ul> |       |
|                                                                  |                                          | 关闭(C) |

其他操作步骤与前述 xp 系统下的操作过程完全相同。

## 4.7 在 64 位 win7 系统下安装虚拟串口驱动的过程

| 在安装目录 BIN 下, > | 内   | com0com<br>64 | 日录下的全部 | R文件复制到 | com0com | 中 |  |
|----------------|-----|---------------|--------|--------|---------|---|--|
| LYNHADIN I,    | 1.1 |               |        | 1人口文的五 |         |   |  |

Win7 64 位系统因为签名的问题,不允许安装虚拟串口的驱动,所以会出现问题。解决办法如下:

● .以管理员身份登录 WIN7 系统.

在命令提示符下运行此命令: bcdedit.exe -set TESTSIGNING ON 允许未验证签名的驱动安装,如下图所示。然后重启计算机。

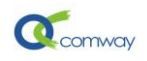

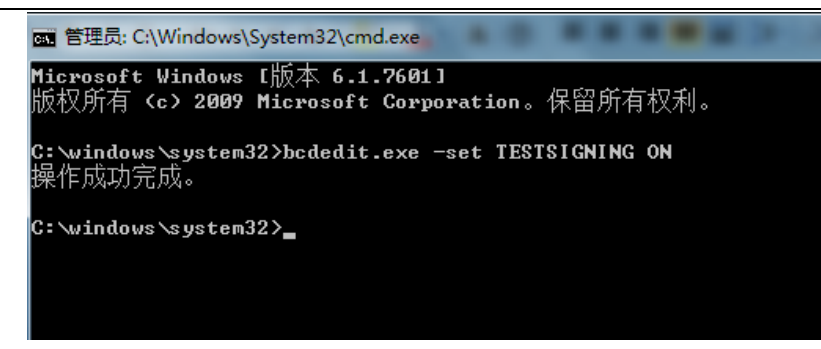

● 系统重启后,会在界面右下角看见如下字样的水印标示。

"测试模式

windows7

内部版本\*\*\*"

表明虚拟串口的驱动已经可以正常使用了。

● 去除水印。

vinciess senario

在命令提示符下运行指令: RemoveWatermarkX64.exe, 然后重启 win7 系统, 水印 消失。

#### 4.8 无线串口软件的自动登录和图标最小化

在无线串口软件的界面中任意点击右键,在如下图中有启动自动登录和登录后最小化到 任务栏两个选项,用户可以如下图中勾选。这样 comway 无线串口软件启动时自动登录到勾 选时保存的账户,并自动最小化到任务栏。用户也可以将无线串口软件添加到 windows 系 统的启动栏中,开机即启动无线串口软件并自动登录并最小化到任务栏。

| 🗸 🗙 ৈ           |                | Cor | mWay 无线        | 串口服务器 |  |
|-----------------|----------------|-----|----------------|-------|--|
| 无线串口信息 系统信息 (9) | 终端信息 (0)       |     |                |       |  |
| 编号              | 名字             | 发送  | 送 接收           | 映射到   |  |
| 306519290907    | dtu under test |     | ·동ho 史 D oh êt |       |  |
| 306132151168    | dtu under test |     |                |       |  |
| 💸 304123301079  | dtu under test |     | 删除串口映射         |       |  |
| 306127070021    | dtu under test |     | 法加虑拟串口         |       |  |
| 306127070026    | dtu under test |     |                |       |  |
| 💸 110110000146  | dtu under test |     | <i>删除匮</i> 拟甲口 |       |  |
| 💸 304123300207  | dtu under test |     | 列出所有虚拟串口       |       |  |
| 💸 351526201567  | 湖北             |     | 列出未用虚拟串口       |       |  |
| 306132151147    | dtu under test |     | 删除所有虚拟串口       |       |  |
| 306413120810    | dtu under test |     |                |       |  |
| 306519290919    | 品胜电子           |     | 更改密码           |       |  |
| 306149190023    | dtu under test |     | DTU 改名         |       |  |
| 306132150192    | dtu under test |     | DTU 添加         |       |  |
| 306517170727    | dtu under test |     |                |       |  |
| 306523221541    | dtu under test |     | DIU 删除         |       |  |
| 351526201151    | 鄂E-55555       |     | DTU 踢出         |       |  |
| 💸 110110000896  | dtu under test |     | 自动时自动登寻        |       |  |
| 306523221091    | dtu under test |     |                |       |  |
| 💸 351526201449  | dtu under test |     | 登录后最小化到任务      | ine l |  |
| 306519290321    | CS_LI          |     | <b>再</b> 改语言   |       |  |
| 306519290091    | dtu under test |     |                |       |  |

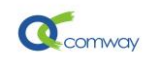

# 5,Comway 无线串口配合组态软件的使用

当客户希望在没有固定 ip 的网络环境下通过 GPRS DTU 与组态软件建立通信,使用 Comway 无线串口无疑是最佳选择。在可以上网的计算机端建立虚拟串口的过程如前所述,此时只要在组态软件新建 IO 设备的过程中,正确配置其通信方式即可。现将在亚控组态王 软件和三维力控软件中具体配置过程示例如下。

在组态王软件中首先选择**板卡**中的 PLC 设备,在 PLC 设备中选择**莫迪康的 MODBUS** RTU 新建 IO 设备,当<u>需要为此设备选择串口</u>时,会出现如下界面:

| 设备配置向导——选择串口号 | ×                                                                                                    |
|---------------|----------------------------------------------------------------------------------------------------|
|               | 你所法择的为串行设备,请选择与<br>设备所连接的串口。<br>COM1<br>COM2<br>COM3<br>COM4<br>COM5<br>COM6<br>COM7<br>使用那个虚拟串口没有限制,但是每<br>个虚拟串口只能定义同一类型的设<br>备。 |

当我们选择无线串口建立的虚拟串口号之后,组态软件即可如同通过本地串口与设备连接似的通过 gprs 网络与此虚拟串口对应的远端设备建立通信。

在三维力控软件中,在新建 IO 设备时,如下图选择 modbus 设备。在对此设备**配置通** 信方式时,直接如图所示选择串口设备,即选择无线串口软件在本地建立的虚拟串口。

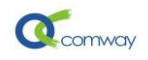

TUJ TMENU

|                                                                                                    | 名称 | 描述                                                      | 设备冗余                                                                                                 | 类型                                   |                                                                                                 |
|----------------------------------------------------------------------------------------------------|----|---------------------------------------------------------|----------------------------------------------------------------------------------------------------|--------------------------------------|-------------------------------------------------------------------------------------------------|
| <ul> <li>□ I/0设备</li> <li>□ I/0设备</li> <li>□ I/0 设备</li> <li>□ I/0 设备</li> <li>□ I/0 (A = 100000000000000000000000000000000000</li></ul> |    | - 第 一 步<br>设备<br>设备<br>更新<br>超时<br>设备<br>通信<br>动障<br>周期 | 名称:<br>描述:<br>1<br>周期: 300<br>时间:<br>8<br>地址:<br>1<br>方式:<br>目□(1823<br>后恢复查询<br>: 300 秒 ▼<br>(上一步®) | ·/422/485)<br>最大时限: [60<br>下一步 (g) > | <ul> <li>■ 毫秒      <li>● 秒      <li>● 分钟     <li>高級     <li>■ 取消</li> </li></li></li></li></ul> |